## ІНСТРУКЦІЯ

## щодо накладання кваліфікованого електронного підпису

Крок 1. Переходимо за посиланням: <u>https://sign.diia.gov.ua/</u>

(Онлайн сервіс державних послуг)

б)

| ← На головну   ↓ Дія                                                                                                    |                                                                                                    |
|----------------------------------------------------------------------------------------------------|----------------------------------------------------------------------------------------------------|
| Підписання документа                                                                                                    | Підписання документа<br>Електронний підпис має вигляд<br>окремого файлу або зберігається<br>на захищеному носії. Також він<br>може бути записаний на ID-картку.                                                                                                    |
| Файловий ключ       Апаратний ключ         Перетягніть сюди файл ключа або <u>оберіть його зі свого носія</u> Підтримуються формати: .jks, .pfx, .pk8, .zs2, .dat | Система автоматично перевіряє<br>ваш електронний підпис та статус<br>сертифікату за інформацією від<br>акредитованого центру<br>сертифікації ключів, що і дозволяє<br>вас ідентифікувати.<br>Інформація, що міститься у файлах<br>користувача, оброблюється в браузері та не<br>передається на сервер |
| Зчитати ключ                                                                                                    | Перевірити підпис                                                                                                    |

а) Виконуємо дії по ідентифікації електронного ключа: перетягнути файл ключа та ввести пароль від файл ключа

| Натискаємо | Зчитати ключ |
|------------|--------------|
|            |              |

## Крок 2. Підписання документа

| ← На головну                                                                                                    | Дія |                                                                                                    |
|----------------------------------------------------------------------------------------------------|-----|----------------------------------------------------------------------------------------------------|
| Підписання<br>документа                                                                                                    |     | Підписання документа<br>Електронний підпис має вигляд<br>окремого файлу або зберігається<br>на захищеному носії. Також він<br>може бути записаний на ID-картку.                           |
| Оберіть файл, який необхідно<br>підписати<br>Все безпечно: ваш файл залишиться на вашому пристрої та не буде<br>нікуди переданий в процесі підписання |     | Система автоматично перевіряє<br>ваш електронний підпис та статус<br>сертифікату за інформацією від<br>акредитованого центру<br>сертифікації ключів, що і дозволяє<br>вас ідентифікувати. |
| Перетягніть сюди файл або <u>оберіть його</u><br>на своєму носієві<br>Будь-який файл розміром до 50 МБайт<br>Назад Продовжити                         |     | користувача, оброблюється в браузері та не<br>передається на сервер                                                                                                    |

а) оберить файл, на який потрібно накласти кваліфікований електронний підпис

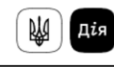

# Підписання документа

Крок 2 із 3

#### Оберіть файл, який необхідно підписати

Все безпечно: ваш файл залишиться на вашому пристрої та не буде нікуди переданий в процесі підписання

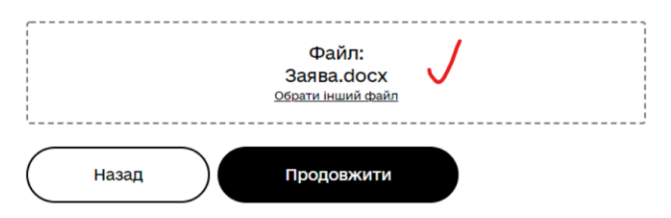

#### Підписання документа

Електронний підпис має вигляд окремого файлу або зберігається на захищеному носії. Також він може бути записаний на ID-картку.

Система автоматично перевіряє ваш електронний підпис та статус сертифікату за інформацією від акредитованого центру сертифікації ключів, що і дозволяє ває ідентифікувати.

Інформація, що міститься у файлах користувача, оброблюється в браузері та не передається на сервер

Перевірити підпис

### б) Натиснить кнопку

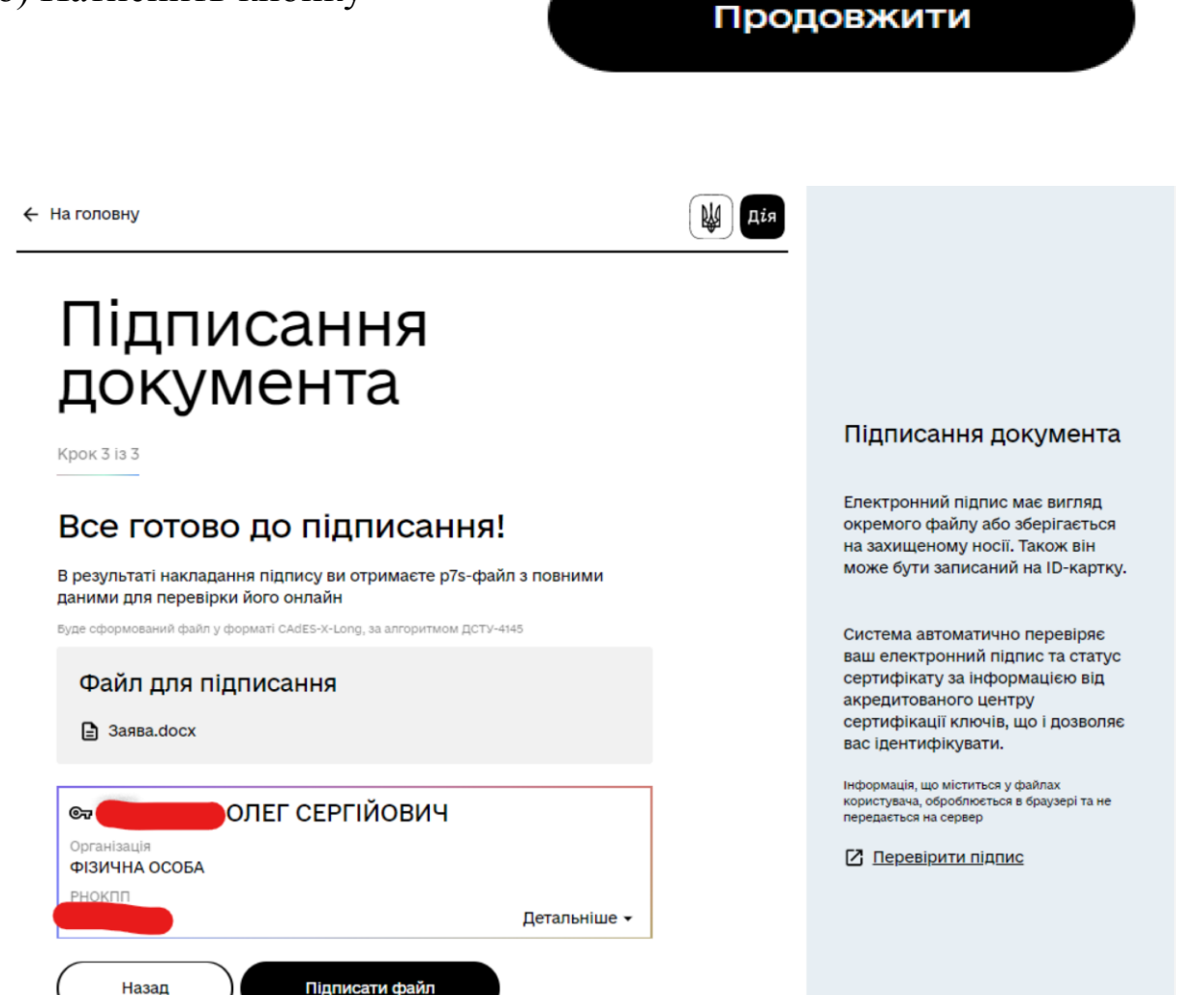

Крок 3. Підписання файлу

а) Перевіряємо інформацію про файл та інформацію про підписанта електронного підпису

б) Після перевірки тиснемо

Підписати файл

Після натискання «Підписати файл» відкривається вікно з наступною інформацією:

| ← На головну                                                                                                    | Дія |                                                                                                    |
|----------------------------------------------------------------------------------------------------|-----|----------------------------------------------------------------------------------------------------|
| Підписання<br>документа<br>Файл успішно підписано                                                                                                    |     |                                                                                                    |
| d Зберігання підписаного файла                                                                                                    |     | Підписання документа                                                                                                    |
| Ми не вносили змін в оригінальний файл на вашому пристрої, а<br>створили новий. Тому вам обов'язково потрібно його зберегти<br>Заява.docx.p7s                                  |     | Електронний підпис має вигляд<br>окремого файлу або зберігається<br>на захищеному носії. Також він<br>може бути записаний на ID-картку.                                                   |
| Зберігання мало розпочатися автоматично, але якщо цього не<br>сталося, то натисніть на кнопку:<br>Зберегти файл Завантажити квитанцію                                          |     | Система автоматично перевіряє<br>ваш електронний підпис та статус<br>сертифікату за інформацією від<br>акредитованого центру<br>сертифікації ключів, що і дозволяє<br>вас ідентифікувати. |
| Переглянути накладені підписи 🗸                                                                                                    |     | Інформація, що міститься у файлах<br>користувача, оброблюється в браузері та не                                                                                                    |
| Нам ще потрібна хвилинка вашої уваги<br>Ми прагнемо покращувати якість електронного сервісу. Пройдіть,<br>будь ласка, <u>коротке опитування</u> і допоможіть нам бути зручними |     | Перевірити підпис                                                                                                    |

А також автоматично завантажується файл із кваліфікованим електронним підписом із розширенням \*.p7s

## Наприклад назва файлу «Заява.docx.p7s»

Якщо автоматичне завантаження не відбулось

Натискаємо:

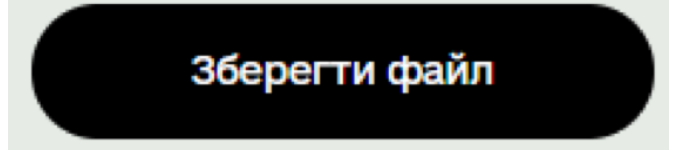

Приклад візуального відображення архіву з КЕП

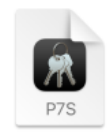

Заява на закрит...pdf.p7s Саме такий файл є електронним документом, підписаним шляхом накладання КЕП згідно вимог законодавства України у сфері електронних довірчих послуг!